## МЕТОДИЧЕСКИЕ РЕКОМЕНДАЦИИ

## ЗАПИСЬ РЕБЁНКА НА МЕРОПРИЯТИЕ ЧЕРЕЗ «НАВИГАТОР ДОПОЛНИТЕЛЬНОГО ОБРАЗОВАНИЯ ДЕТЕЙ САМАРСКОЙ ОБЛАСТИ» (для родителей (законных представителей) ребёнка)

Родитель (законный представитель) ребёнка (далее по тексту – родитель) может записать своего ребёнка на мероприятие в Навигаторе при условии наличия регистрации в Госуслугах и привязки учётной записи родителя в АСУ РСО к Госуслугам.

Для привязки учётной записи родителя к Госуслугам необходимо осуществить следующие действия:

- войти в АСУ РСО (<u>https://asurso.ru</u>) через строку: "Ученикам до 14 лет можно войти через логин и пароль, выданные в школе" (нажать "войти");
- в форме входа выбрать параметры образовательной организации, в которой обучается ребёнок, указать логин и пароль, выданные (как родителю) в этой образовательной организации (за получением логина и пароля необходимо обратиться к классному руководителю либо в администрацию образовательной организации);
- в правом верхнем углу экрана нажать на свои ФИО (будет открыта личная карточка родителя);
- нажать на кнопку «Привязать учётную запись портала Госуслуг» и далее следовать инструкциям.

## ПОРЯДОК ДЕЙСТВИЙ для записи на мероприятия:

- 1) Предварительно (до первичной записи на мероприятие) необходимо проделать нижеописанные действия для установления связи между Навигатором и Госуслугами:
  - ✓ войти в АСУ РСО (<u>https://asurso.ru</u>) через кнопку Вход для родителей;
  - ✓ войти в образовательную организацию, в которой обучается ребёнок;
  - ✓ войти в меню "Навигатор доп.образования";
  - ✓ войти в "Личный кабинет" (доступен для выбора при нажатии на ФИО в правом верхнем углу экрана);
  - ✓ перейти на вкладку "Дети" и проверить информацию о детях (должна отображаться информация о всех детях родителя, посещающих школу/детский сад).

Дети могут подтянутся (отобразиться) не сразу, поэтому рекомендуется проделать повторно вышеописанные действия по истечении минимум часа.

Также возможны проблемы с отображением детей в случае, если у родителя несколько учётных записей в АСУ РСО. В этом случае рекомендуется осуществить входы в каждую из доступных образовательных организаций, в которых обучается (обучался) ребёнок.

Если после совершённых действий не получится записать ребёнка на мероприятие, то необходимо обратиться в администрацию основной образовательной организации (школы/детского сада) для решения вопроса с дублями учётных записей родителя-ребёнка в АСУ РСО.

2) Войдите в «Навигатор дополнительного образования детей Самарской области»: <u>https://navigator.asurso.ru</u>

3) Выберите раздел «Мероприятия»:

| Навигатор дополнительного образования детей Самарской области |                                            |        |                         |                                                                                                    |                                                                                                    |                                                                    |   |  |  |  |  |  |
|---------------------------------------------------------------|--------------------------------------------|--------|-------------------------|----------------------------------------------------------------------------------------------------|----------------------------------------------------------------------------------------------------|--------------------------------------------------------------------|---|--|--|--|--|--|
| Объявления                                                    | Регистрация поставщи                       | ka Πι  | ооверка ста             | атуса заявки                                                                                                    |                                                                                                    |                                                                    |   |  |  |  |  |  |
|                                                               | Программы                                  | Органі | ізации                  | Мероприяти                                                                                                    | я                                                                                                    |                                                                    |   |  |  |  |  |  |
|                                                               | Название мероприятия                       | ٩      | Найдено                 | о мероприятий: 21                                                                                                    |                                                                                                    |                                                                    | 9 |  |  |  |  |  |
|                                                               | Адрес места проведения                     |        | <b>ПРОДО</b><br>ЦТТД "Н | А ЛЕТНЮЮ СМЕНУ В 15 ШКОЛЕ                                                                                                    |                                                                                                    |                                                                    |   |  |  |  |  |  |
|                                                               | Дата проведения<br>14.05.2022 - 14.06.2022 | Ē      | Долгож<br>едином        | совсем скоро. Хотите провести время с пользой и познакомиться с командой<br>глашаем вас на летнюю смену "Большое космическое путешествие" |                                                                                                    |                                                                    |   |  |  |  |  |  |
|                                                               | Название организации                       |        | ₿ 01.06.                | 2022 10:00                                                                                                    | Зали                                                                                                    | саться                                                             | a |  |  |  |  |  |
|                                                               | Муниципалитет                              | *      | T                       | EHEA                                                                                                    | Инженерные каникулы<br>ГБОУ ДО СО СОЦДЮТТ                                                                                                    |                                                                    |   |  |  |  |  |  |
|                                                               | Категория участников                       | •      | KA                      | E .                                                                                                    | Приглашаем вас принять участие в "Инженерных каникулах". Детский технопар<br>"Кванториум Тольятти" предлагает Вам провести это лето весело и с пользой! | іх каникулах". Детский технопарк<br>и это лето весело и с пользой! |   |  |  |  |  |  |
|                                                               | Для детей с ОВЗ                            |        |                         | JNKJ,                                                                                                    | 🛱 01.06.2022 10:00 Запи                                                                                                    | саться                                                             | A |  |  |  |  |  |
|                                                               | Форма                                      | •      |                         |                                                                                                    |                                                                                                    |                                                                    |   |  |  |  |  |  |

4) Найдите мероприятие, на которое хотите записать ребёнка. Для поиска мероприятия можно в фильтре (в левой части экрана) задать параметры поиска, в частности:

- в поле «Название мероприятия» можно указать ключевые слова (часть слова) из названия мероприятия;

- в поле «Адрес места проведения» можно указать, при необходимости, наименование населённого пункта, в котором проводилось мероприятие (например, Орловка);

- в поле «Дата проведения» необходимо задать период для даты проведения мероприятия, при этом даты можно редактировать вручную (т.е. не обязательно использовать выпадающий календарь);

- в поле «Название организации» можно указать ключевые слова (часть слова) из сокращённого наименования организации;

и т.д.

5) Запись на мероприятие доступна авторизованным пользователям, поэтому, если кнопка «Записаться» неактивная (серого цвета), то необходимо авторизоваться через Госуслуги. Для этого в правом верхнем углу экрана нажмите на кнопку «Войти» и пройдите авторизацию через Госуслуги.

|          | ополнительного образов | ания детей Самарской области                                                                                                    |                                   | 🕀 Войти                                                       |
|----------|------------------------|----------------------------------------------------------------------------------------------------|-----------------------------------|---------------------------------------------------------------|
| Сбросить |                        | tā 01.06.2022 08:30                                                                                                    | Записаться                        |                                                               |
|          |                        | Летняя профильная смена «Столярная мастерская «БрусОК»<br><u>MБОУ ДО «ДДЮТ»</u><br>Никаких смартфонов, гаджетов и компьютерных игр! Учимся создавать ути<br>вещи и работать с инструментом! Дворец детского и юношеского творчест<br>приглашает ребят в возрасте 10-13 лет и объявляет набор на летние профи<br>смены в столярную мастерскую «БрусОК»! | Авто<br>илитарные<br>ва<br>ильные | оризация<br>ГОСУСЛУГИ<br>или<br>Войти, используя логин/пароль |

## После авторизации кнопка «Записаться» станет активной (синего цвета):

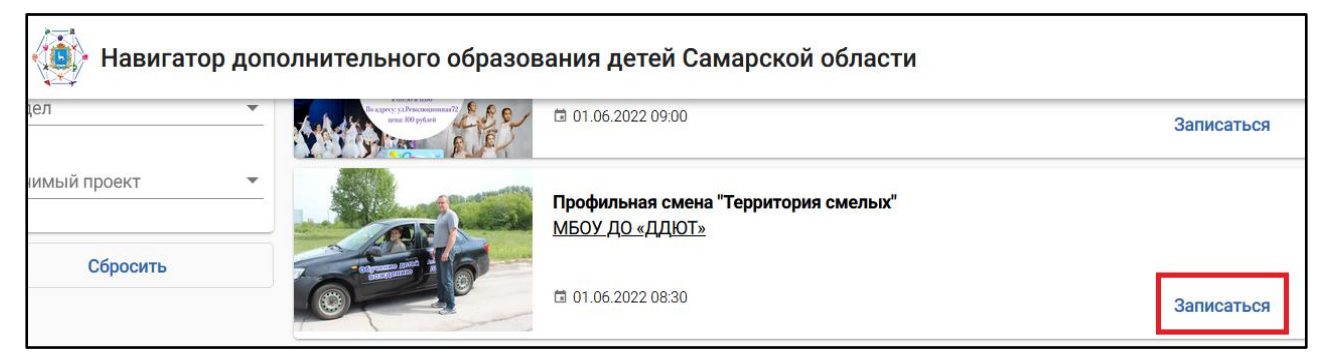

6) Нажмите кнопку «Записаться». Откроется форма записи, в которой необходимо выбрать своего ребёнка – участника мероприятия и нажать «Записаться».